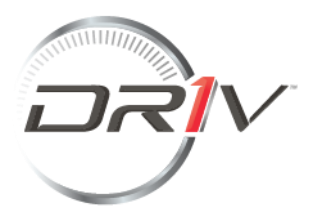

# Kundenportal Reklamationen und Rücksendungen\*

# Bedienungsanleitung

Inhaltsverzeichnis

Login Seite

<u>Konto</u>

<u>Überblick</u>

Neues ticket erstellen

<u>Artikel</u>

Hochladen von Tickets mit mehreren Artikeln

Tickets Übersicht

So finden Sie ein Ticket

So laden Sie Gutschriften herunter

So übermitteln Sie eine Nachricht zu Ihrem Ticket

Kontakt und Fehlerbehebung

### <u>Annex</u>

**Reklamationstypen** 

- Lieferungsreklamation
- <u>Rechnungsreklamation</u>
- Produktreklamation
- <u>Rückgabe</u>

### **Login Seite**

Beim Zugriff auf das Portal wird Ihnen als erstes ein Anmeldebildschirm gezeigt. Sollten Sie noch kein Konto haben, können Sie eines erstellen, indem Sie auf die Schaltfläche **<Registrieren**> klicken:

| Anmelden             |
|----------------------|
| E-Mail<br>E-Mail     |
| Kennwort<br>Kennwort |
| Angemeldet bleiben   |
| Anmelden             |
| Registrieren         |
| Kennwort vergessen?  |
|                      |

Sie werden gebeten, einige Angaben zu Ihrer Person und Ihrem Unternehmen zu machen und unseren Datenschutzbestimmungen zuzustimmen.

Falls Sie Ihre Kundennummer nicht kennen, können sie diese auf jeder Rechnung oder in jeder Auftragsbestätigung finden. Falls Sie Hilfe benötigen, wenden Sie sich bitte an <u>ServiceDach@driv.com</u>.

# Registrierung

| Erzählen Sie uns von sich  |  |
|----------------------------|--|
| Vorname                    |  |
| Nachname *                 |  |
| E-Mail *                   |  |
| Kennwort festlegen         |  |
| Kennwort *                 |  |
| Kennwort erneut eingeben * |  |

### Erzählen Sie uns von Ihrem Unternehmen

| Unternehmen Kunden-Nummer * |  |
|-----------------------------|--|
|-----------------------------|--|

Ihre Kundennummer finden Sie zum Beispiel auf Ihrer Rechnung oder Auftragsbestätigung.

### Allgemeine Geschäftsbedingungen

Ich habe die <u>Datenschutzerklärung</u> gelesen und erkläre mich mit dieser einverstanden. \*

\*Eingabe erforderlich

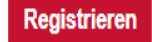

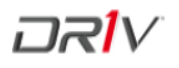

#### Konto

Wenn Sie mehrere Konten haben, sehen Sie <**Alle Konten**> auf Ihrem Startbildschirm. Sie können bei Bedarf mit der Schaltfläche auf der rechten Seite zwischen ihnen wechseln.

|                                                                                                  | hirm <mark>(</mark> All Accounts                                            |                                                   |                                                  | 8 <sup>0</sup> 8 |
|--------------------------------------------------------------------------------------------------|-----------------------------------------------------------------------------|---------------------------------------------------|--------------------------------------------------|------------------|
| Startbildschirm Überblick                                                                        | Tickets Bedienu                                                             | ngsanleitung herunterlade                         | n                                                |                  |
| Überblick Neues Ticker                                                                           |                                                                             |                                                   |                                                  |                  |
| Meine Tickets<br>Klicken Sie hier, um<br>ihre Tickets anzuzeigen<br>Neues Ticket                 |                                                                             |                                                   |                                                  |                  |
| Lieferungs-<br>Reklamation<br>Mengendifferenz,<br>Frachtkosten, Schaden,<br>Verspätete Lieferung | Rechungs-<br>Reklamation<br>Preisdifferenz, Steuern /<br>Gebühren / Abgaben | Produkt-<br>Reklamation<br>Garantie oder Qualität | Rückgabe<br>Lagerbereinigung,<br>Attteilrückgabe |                  |
| +                                                                                                | +                                                                           | +                                                 | +                                                |                  |

Sie müssen nicht zwischen Ihren Konten wechseln, um Ihre Tickets zu finden.

Wenn Sie Ihren Zugang gerade erst angefordert haben, kann es bis zu 48 Stunden dauern, bis der Zugang freigegeben wird.

# Überblick

Unter der Registerkarte < Überblick> können Sie ein neues Ticket erstellen. Darüber hinaus sehen Sie all Ihre Tickets eingeteilt in folgende Kategorien: Offen, Ihr Handeln ist erforderlich, Anspruchsüberprüfung, Artikel auf dem Transportweg, Finanzielle Abwicklung, Retourenverarbeitung, Abgeschlossen oder Storniert.

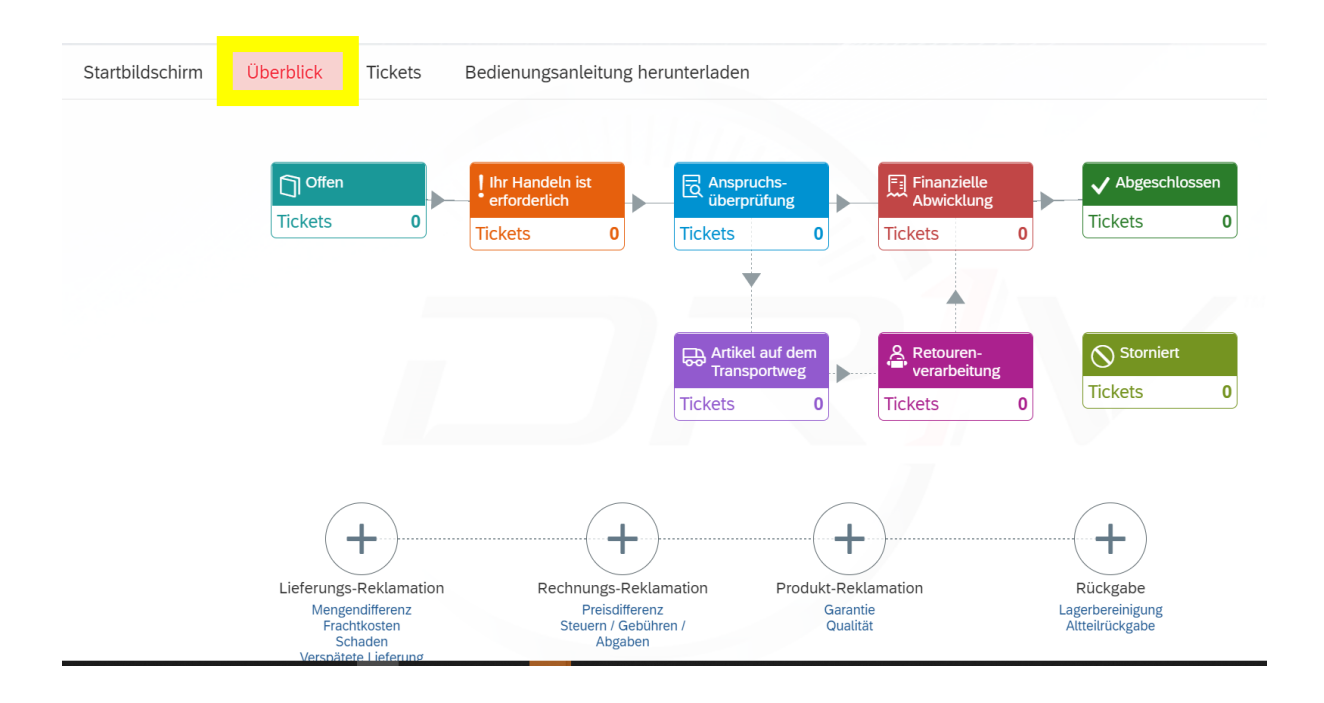

### Neues Ticket erstellen

Wenn Sie auf den Ticket-Typ klicken, den Sie erstellen möchten, wird ein Menü geöffnet, in dem mehrere Reklamationstypen zur Auswahl stehen.

| Reklamatio<br>Mengendiffen<br>Frachtkosten,<br>Verspätete Lie          | n<br>enz,<br>Schaden,<br>eferung                                   | Rechungs-<br>Reklamation<br>Preisdifferenz, Steuer<br>Gebühren / Abgaben | Produkt-<br>Reklamation<br>m / Garantie oder | n<br>Qualität                                          | Rückgabe<br>Lagerbereinigung,<br>Altteilrückgabe |
|------------------------------------------------------------------------|--------------------------------------------------------------------|--------------------------------------------------------------------------|----------------------------------------------|--------------------------------------------------------|--------------------------------------------------|
|                                                                        | +                                                                  | +                                                                        |                                              | +                                                      | +                                                |
| Datum:<br>* Betreff:                                                   | 19. Januar 2022<br>Geben Sie den Betr                              | eff ein                                                                  | * Reklamationstyp:                           | Fehlmenge / Überlie                                    | ferung                                           |
| Ihre Referenz<br>(Bestell-Nr.):<br>Rechnungs-Nr.:<br>Lieferschein-Nr.: | Geben Sie eine Best<br>Geben Sie eine Rect<br>Geben Sie eine Liefr | ell-Nr. Ein<br>hnungs-Nr. ein<br>Hilfe<br>erschein-Nr. ein               | Artikel rückgeben /<br>behalten:             | Fehlmenge / Überli<br>Frachtkosten<br>Beschädigte Ware | g. Dückgebe                                      |
|                                                                        | Wir bitten Sie, uns die<br>überprüfen können.                      | Reklamationen innerhalb von 7 Tagen na                                   | ich dem Lieferdatum zu senden, um s          | Sonstiges (bitte unt                                   | en angeben)                                      |
| (j)                                                                    |                                                                    |                                                                          |                                              |                                                        |                                                  |
| (i)<br>rtikel<br># * Artikel                                           | ·Nr.                                                               | * Lieferschein-Nr. * E                                                   | Berechnete Menge                             | enge Differenz                                         | Bemerkungen Lös                                  |

Wenn Ihre Reklamation unter keinem anderen Tickettyp registriert werden kann, verwenden Sie bitte **<Rechnungsreklamation>**, wählen Sie Reklamationstyp **<Sonstiges>** und geben Sie eine genaue Beschreibung des Sachverhalts an.

#### Artikel

Sie können Artikel manuell hinzufügen, indem Sie auf die Schaltfläche <Hinzufügen> klicken.

| Datum:                              | 14. Dezember 2020                |               |                     |                      |             | and l    |
|-------------------------------------|----------------------------------|---------------|---------------------|----------------------|-------------|----------|
| *Betreff: Geben Sie den Betreff ein |                                  |               | Reklamationstyp:    |                      |             | <u> </u> |
| Ihre Referenz<br>(Bestell-Nr.):     | Geben Sie eine Bestell-Nr. Ein   |               |                     |                      |             |          |
| Rechnungs-Nr.:                      | Geben Sie eine Rechnungs-Nr. ein | Hilfe         |                     |                      |             |          |
|                                     |                                  |               |                     |                      |             |          |
| ι                                   |                                  |               |                     |                      |             |          |
|                                     |                                  |               | 1012 A 10 2010      |                      |             |          |
| * Artikel-I                         | Nr. * Menge                      | Rechnungs-Nr. | * Berechneten Preis | * Reklamierten Preis | Bemerkungen |          |
|                                     |                                  | ĸ             | eine Artikel        |                      |             |          |
|                                     |                                  |               |                     |                      |             |          |

Bitte füllen Sie mindestens alle Pflichtfelder aus. Nach Eingabe aller Artikel klicken sie bitte auf die Schaltfläche < Einreichen >.

| Artikel |                          |         |                     |                     |                             |                  |              |
|---------|--------------------------|---------|---------------------|---------------------|-----------------------------|------------------|--------------|
| #       | * Artikel-Nr.            | * Menge | Rechnungs-Nr.       | * Berechneten Preis | * Reklamierten Preis        | Bemerkungen      | Lös          |
| 1       | Geben Sie eine Artikel-N | 0 EA    | Geben Sie eine Rech | 123456 EUR          | 123456 EUR                  |                  | Ī            |
|         |                          |         |                     |                     |                             | Artikel hir      | nzufügen     |
|         |                          |         |                     |                     | ↓ Uploaddatei herunterladen | Eine Excel-Datei |              |
|         |                          |         |                     |                     |                             |                  | <u> </u>     |
|         |                          |         |                     |                     |                             | Einreiche        | en Storniere |

## Hochladen von Tickets mit mehreren Artikeln

Falls Sie mehrere Artikel einreichen möchten, haben Sie die Möglichkeit, eine Excel-Vorlage direkt aus dem Portal herunterzuladen, anschließend entsprechend auszufüllen und dann alle Artikel auf einmal hochzuladen.

| * Betreff:     | LGBR 2020                                                                                                    | *Rückgabegrund:                                                                  | Vereinbarte Lagerbereinigung | ~       |
|----------------|----------------------------------------------------------------------------------------------------|----------------------------------------------------------------------------------|------------------------------|---------|
| Ihre Referenz  | Geben Sie eine Bestell-Nr. Ein                                                                                  |                                                                                  |                              |         |
| (Bestell-Nr.): |                                                                                                    |                                                                                  |                              |         |
|                | 100 - 100 - 100 - 100 - 100 - 100 - 100 - 100 - 100 - 100 - 100 - 100 - 100 - 100 - 100 - 100 - 100 - 100 - 100 |                                                                                  |                              |         |
| i              | Bitte warten Sie auf die Bestätigung / Überprü                                                                  | ifung durch den Kundendienst, bevor Sie die Teile sender<br>sonderenehmigung der | n.                           |         |
| 6              | Die emakene nokenammer steut keine Ruck                                                                         |                                                                                  |                              |         |
|                |                                                                                                    |                                                                                  |                              |         |
|                |                                                                                                    |                                                                                  |                              |         |
| 1              |                                                                                                    |                                                                                  |                              |         |
|                |                                                                                                    |                                                                                  |                              |         |
|                | * Artikel-Nr.                                                                                                   | * Menge                                                                          | ckgabegrund                  | Loschen |
|                |                                                                                                    |                                                                                  |                              |         |
|                |                                                                                                    | Keine Artikel                                                                    |                              |         |

Sobald Sie auf die Schaltfläche < Uploaddatei herunterladen> klicken, wird die Excel-Vorlage geöffnet

| L        | AutoSave 💽 Off                             | <b>⊟</b> 5 | o∙ é        | ⇒        |        |         |
|----------|--------------------------------------------|------------|-------------|----------|--------|---------|
| F        | ile Home                                   | Insert     | Pag         | je Layou | t Forn | nulas D |
| Pa<br>Q: | Ste Copy -<br>Ste Format Pair<br>Clipboard | ter B      | alibri<br>I | <u>⊔</u> |        | × A A × |
|          | А                                          |            | в           |          | с      | D       |
| 1        | productID                                  | quanti     | tvToF       | Return   |        |         |
| 2        | ABC123                                     | 5          |             |          |        |         |
| 3        | CDE456                                     | 5          |             |          |        |         |
| 4        | FGH789                                     | 10         |             |          |        |         |
| 5        | KLM123                                     | 3          |             |          |        |         |
| 6        | XYZ                                        | 20         |             |          |        |         |
| 7        |                                            |            |             |          |        |         |
| 8        |                                            |            |             |          |        |         |
| 9        |                                            |            |             |          |        |         |
| 10       |                                            |            |             |          |        |         |
| 11       |                                            |            |             |          |        |         |
| 12       |                                            |            |             |          |        |         |
| 13       |                                            |            |             |          |        |         |
| 14       |                                            |            |             |          |        |         |
| 15       |                                            |            |             |          |        |         |
| 16       |                                            |            |             |          |        |         |
| 17       |                                            |            |             |          |        |         |
| 18       |                                            |            |             |          |        |         |
| 19       |                                            |            |             |          |        |         |
| 20       |                                            |            |             |          |        |         |
| 21       |                                            |            |             |          |        |         |
|          | < → Up                                     | load Cli   | ient S      | tock Re  | eturn  | (+)     |
| Rea      | ady                                        |            |             |          |        |         |

Speichern Sie die Excel-Datei nach dem Ausfüllen auf Ihrem Computer, laden Sie sie in das Ticket hoch (alle Artikel werden nun automatisch eingefügt) und drücken Sie auf <Einreichen>.

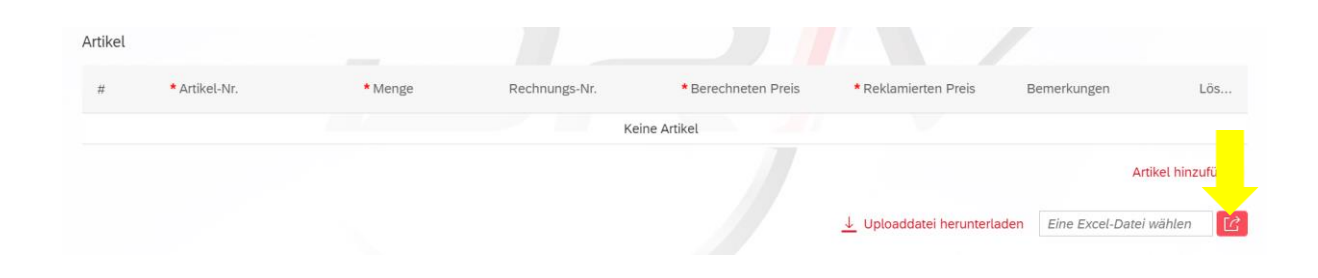

| Artikel |               |                               |             |                                             |                       |
|---------|---------------|-------------------------------|-------------|---------------------------------------------|-----------------------|
| #       | * Artikel-Nr. | * Menge                       |             | Rückgabegrund                               | Löschen               |
| 1       | V98072        | 16                            | EA          | Rückgabegrund eingeben                      | <b></b>               |
| 2       | V94957        | 8                             | EA          | Rückgabegrund eingeben                      | Ē                     |
| 3       | V94547        | 4                             | EA          | Rückgabegrund eingeben                      |                       |
| 4       | V95042        | 8                             | EA          | Rückgabegrund eingeben                      | Ŵ                     |
| 5       | Z240          | 20                            | EA          | Rückgabegrund eingeben                      | Ŵ                     |
| 6       | Z239          | 10                            | EA          | Rückgabegrund eingeben                      | Ŵ                     |
| 7       | Z295          | 20                            | EA          | Rückgabegrund eingeben                      | Ŵ                     |
| 8       | Z355          | 10                            | EA          | Rückgabegrund eingeben                      | Ŵ                     |
| 9       | Z362          | 10                            | EA          | Rückgabegrund eingeben                      | Ŵ                     |
| 10      | Z287          | 10                            | EA          | Rückgabegrund eingeben                      | Ŵ                     |
|         |               | <b>Weitere</b><br>[ 10 / 34 ] |             |                                             | _                     |
|         |               |                               | <u>↓</u> Up | loaddatei herunterladen Eine Excel-Datei wä | hlen                  |
|         |               |                               |             |                                             | Einreichen Stornieren |

# Tickets Übersicht

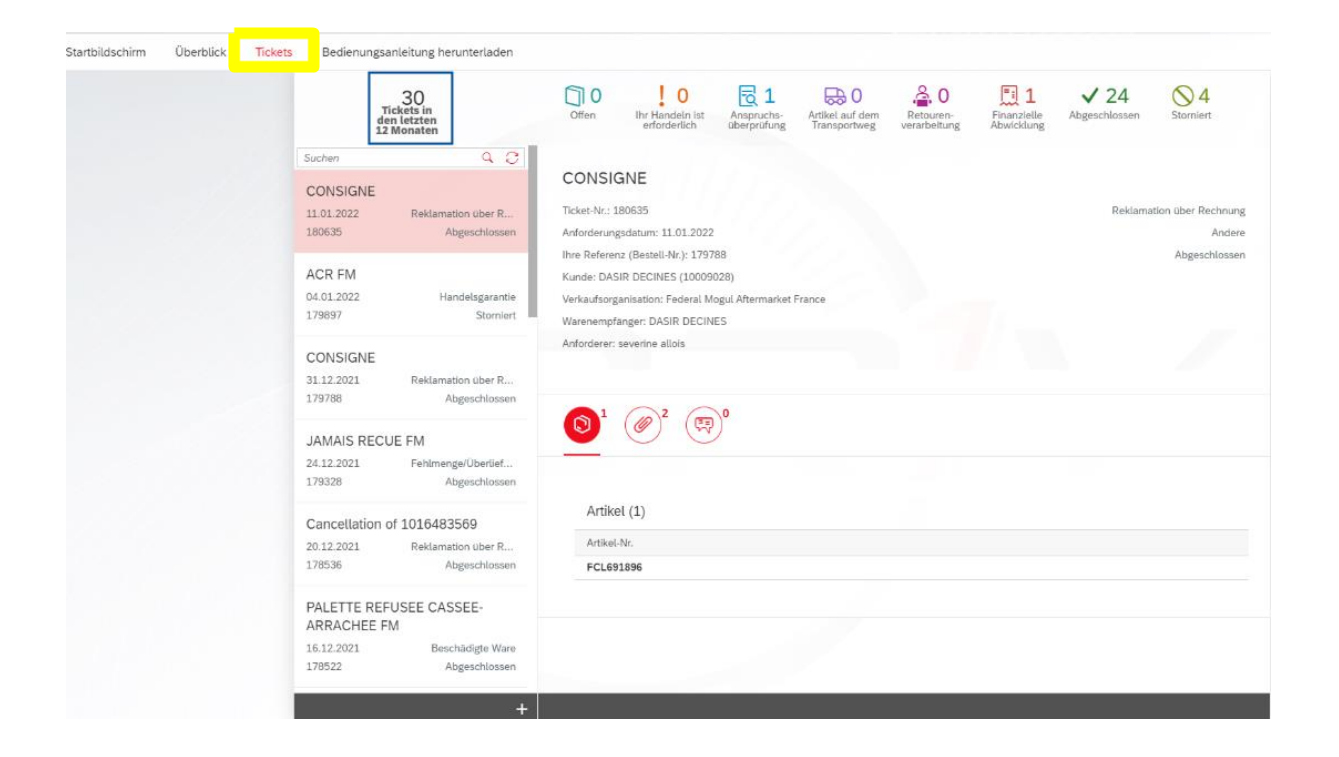

Sobald Ihr Ticket erstellt wurde, können Sie die Nummer des Tickets sowie andere relevante Informationen (Ticketstatus, Ticketart usw.) unter der Registerkarte <Tickets>, einsehen.

Darüber hinaus erhalten Sie eine Bestätigungs-E-Mail (an die E-Mail-Adresse, die beim Erstellen des Tickets verwendet wurde). Diese bestätigt, dass wir Ihre Anfrage erhalten und mit der Bearbeitung begonnen haben. Sollten wir zusätzliche Informationen benötigen, melden uns bei Ihnen.

## So finden Sie ein Ticket

Um ein erstelltes Ticket wiederzufinden, klicken Sie bitte auf die Registerkarte **<Tickets>** und suchen Sie nach Ticketnummer oder Betreff.

|                                          | Tickets (202)                 | Ticket                                                                                                    |
|------------------------------------------|-------------------------------|----------------------------------------------------------------------------------------------------|
| 69953<br>Test DLV<br>27.11.2020<br>69979 | Garantie mit Arbeits<br>Offen | Test DLV<br>Ticket-Nr.: 69963                                                                                                    |
| Test DLV<br>25.11.2020<br>69963          | Reklamation zur Lie<br>Offen  | Anforderungsdatum: 25.11.2020<br>Ihre Referenz (Bestell-Nr.):<br>Kunde: User 4301<br>Verkaufsorganisation: Federal-Mogul Ibérica S.L. |
| Test RET<br>23.11.2020<br>69976          | Lagerbereinigung<br>Offen     | Warenempfänger: User 4301<br>Anforderer: Karthi Rajendran                                                                             |
| Test PRT<br>23.11.2020<br>69972          | Garantie ohne Arbei<br>Offen  |                                                                                                    |

#### So laden Sie Gutschriften herunter

Sobald eine Gutschrift oder eine Lastschrift erstellt wurde, wird diese automatisch zu dem jeweiligen Ticket hinzugefügt. Es ist möglich, diese herunterzuladen. Hierzu klicken sie Bitte innerhalb des Tickets auf die Registerkarte <Anhang>.

| Überblick | Tickets | Bedienungsanleitung herur       | nterladen                 |                                                                                                    |
|-----------|---------|---------------------------------|---------------------------|----------------------------------------------------------------------------------------------------|
|           |         | Tic                             | kets (202)                | Ticket                                                                                                    |
|           |         | 69963                           | 8 3                       |                                                                                                    |
|           |         | Test RET<br>10.11.2020<br>69888 | Lagerbereinigung<br>Offen | Test PRT<br>Ticket-Nr.: 69886<br>Anforderungsdatum: 06.11.2020                                                                    |
|           |         | Test PRT<br>06.11.2020<br>69886 | Qualităt<br>Offen         | Ihre Referenz (Bestell-Nr.):<br>Kunde: User 4301<br>Verkaufsorganisation: Federal-Mogul Ibérica S.L.<br>Warenempfänger: User 4301 |
|           |         | Test DLV<br>05.11.2020<br>69883 | Frachtkosten<br>Offen     | Anforderer: Kaethi Bajendran                                                                                                    |
|           |         | Test DLV<br>05.11.2020          | Frachtkosten              | Credit Note(2).pdf                                                                                                    |

### So übermitteln Sie eine Nachricht zu Ihrem Ticket

Um eine Nachricht zu Ihrem Ticket zu senden, gehen Sie in den Abschnitt "Tickets", suchen Sie die Ticketnummer, an die Sie eine Nachricht senden möchten, klicken Sie auf die mit dem gelben Pfeil markierte Schaltfläche und geben Sie Ihre Nachricht in das Dialogfeld ein (markiert mit dem blauen Pfeil). Sobald Sie fertig sind, klicken Sie auf Senden und die Nachricht erscheint im Ticket.

|  |   | Tick                            | ets (202)                 | Ticket                                                                                                    |
|--|---|---------------------------------|---------------------------|----------------------------------------------------------------------------------------------------|
|  | [ | 69963                           | ⊗ 3                       |                                                                                                    |
|  |   | Test RET<br>10.11.2020<br>69888 | Lagerbereinigung<br>Offen | Test PRT<br>Ticket-Nr.: 69886<br>Anforderungsdatum: 06.11.2020                                                                    |
|  |   | Test PRT<br>06.11.2020<br>69886 | Qualität<br>Offen         | Ihre Referenz (Bestell-Nr.):<br>Kunde: User 4301<br>Verkaufsorganisation: Federal-Mogul Ibérica S.L.<br>Warenempfänger: User 4301 |
|  |   | Test DLV<br>05.11.2020<br>69883 | Frachtkosten<br>Offen     | Anforderer: Karthi Rajendra                                                                                                    |
|  |   | Test DLV<br>05.11.2020          | Frachtkosten              |                                                                                                    |

Für weitere Informationen wenden Sie sich bitte an <u>ServiceDach@driv.com</u>

# Annex

# Reklamationstypen

Gehen Sie auf "Neues Ticket" und wählen Sie den Tickettyp aus, den Sie erstellen möchten.

| itartbildschirm Überblick<br>Überblick Neues Ticker                | Tickets Bedienur                                     | ngsanleitung herunterlade | n               |  |
|--------------------------------------------------------------------|------------------------------------------------------|---------------------------|-----------------|--|
| Meine Tickets<br>Klicken Sie hier, um<br>Ihre Tickets anzuzeigen   |                                                      |                           |                 |  |
| Neues Ticket                                                       |                                                      | Jr                        |                 |  |
| Lieferungs-<br>Reklamation                                         | Rechungs-<br>Reklamation                             | Produkt-<br>Reklamation   | Rückgabe        |  |
| Mengendifferenz,<br>Frachtkosten, Schaden,<br>Verspätete Lieferung | Preisdifferenz, Steuern /<br>Gebühren / Abgaben<br>十 | Garantie oder Qualität    | Altteilrückgabe |  |

Wenn Sie mehrere Konten haben, fordert Sie das System auf, dasjenige auszuwählen, das Sie verwenden möchten (normalerweise dasjenige, das auf der Lieferung/Rechnung zu finden ist, für die Sie die Reklamation erstellen).

| <    | 721/       | Delivery Claim All Accounts     | //           |
|------|------------|---------------------------------|--------------|
|      |            | Select Sold To                  |              |
| Home | Search     | Ticketz Dounload liker Manual C | All Accounts |
|      | Account ID | Account Name                    | Address      |

#### 1. Lieferungsreklamation

Lieferungsreklamationen beziehen sich auf Lieferprobleme:

- a) Fehlmenge
- b) Überlieferung
- c) Frachtkosten
- d) Beschädigte Ware
- e) Verspätete Lieferung

Bitte beachten Sie bei Lieferungsreklamationen, dass folgende Registerkarten zwingend\* ausgefüllt werden müssen:

- Betreff
- Reklamationstyp
- Gültige Lieferscheinnummer
- Artikel-Nr.
- Berechnete Menge
- Erhaltene Menge

\*Bitte beachten Sie, dass Sie bei Überlieferungen auswählen müssen, ob Sie die Artikel behalten oder zurücksenden möchten (Klicken Sie auf die gelb markierte Schaltfläche im Bild unten).

|                                         |                                                           |                   | 1                             | Neue Reklamation zur Lieferung                                                                                           |                                       |                                           |                 |                                          |
|-----------------------------------------|-----------------------------------------------------------|-------------------|-------------------------------|----------------------------------------------------------------------------------------------------|---------------------------------------|-------------------------------------------|-----------------|------------------------------------------|
| Datum:                                  | 19. Januar 2022                                           |                   |                               |                                                                                                    |                                       |                                           |                 |                                          |
| * Betreff:                              | Geben Sie den Betreff e                                   | ein               |                               | * Reklamation:                                                                                                    | styp ehlmen                           | nge / Überlieferung                       |                 | $\mathbf{\vee}$                          |
| Ihre Referenz<br>(Bestell-Nr.):         | Geben Sie eine Bestell-                                   | Nr. Ein           |                               | Artikel rückgeb<br>beha                                                                                                  | en /                                  | Behalten                                  |                 |                                          |
| Rechnungs-Nr.:                          | Geben Sie eine Rechnu                                     | ıngs-Nr. ein      | Hilfe                         |                                                                                                    |                                       |                                           |                 |                                          |
| Lieferschein-Nr.:                       | Geben Sie eine Lieferso                                   | chein-Nr. ein     |                               |                                                                                                    |                                       |                                           |                 |                                          |
|                                         |                                                           |                   |                               |                                                                                                    |                                       |                                           |                 |                                          |
|                                         |                                                           |                   |                               |                                                                                                    |                                       |                                           |                 |                                          |
| (i) \                                   | Wir bitten Sie, uns die Rek                               | klamationen inner | rhalb von 7 Tag               | en nach dem Lieferdatum zu senden,                                                                                       | um sicherzustel                       | llen, dass wir unsere Be                  | estande korrekt |                                          |
| (i) V                                   | Wir bitten Sie, uns die Rek<br>überprüfen können.         | klamationen inner | rhalb von 7 Tag               | en nach dem Lieferdatum zu senden,                                                                                       | um sicherzustel                       | llen, dass wir unsere Be                  | estande korrekt |                                          |
| (i) (                                   | Nir bitten Sie, uns die Rek<br>überprüfen können.         | klamationen inner | rhalb von 7 Tag               | en nach dem Lieferdatum zu senden,                                                                                       | um sicherzustel                       | llen, dass wir unsere Be                  | estande korrekt |                                          |
| (i) (i)                                 | Mir bitten Sie, uns die Rek<br>überprüfen können.         | klamationen inner | rhalb von 7 Tag               | en nach dem Lieferdatum zu senden,                                                                                       | , um sicherzustel                     | llen, dass wir unsere Be                  | estande korrekt |                                          |
| (i) (i)<br>Artikel<br># * Artikel       | Mir bitten Sie, uns die Rek<br>überprüfen können.<br>-Nr. | klamationen inner | rhalb von 7 Tag<br>schein-Nr. | * Berechnete Menge * Erhalte                                                                                             | um sicherzustel                       | llen, dass wir unsere Be                  | erkungen        | Lös                                      |
| (i) (i)<br>Artikel<br># * Artikel       | Mir bitten Sie, uns die Rek<br>überprüfen können.         | klamationen inner | rhalb von 7 Tago              | <ul> <li>en nach dem Lieferdatum zu senden,</li> <li>Berechnete Menge</li> <li>Erhalte</li> <li>Keine Artikel</li> </ul> | um sicherzustell                      | Differenz Bem                             | ierkungen       | Lös                                      |
| (j) (<br>Artikel<br># • Artikel         | Mir bitten Sie, uns die Rek<br>überprüfen können.         | klamationen inner | rhalb von 7 Tag               | * Berechnete Menge * Erhalte<br>Keine Artikel                                                                            | um sicherzustell                      | llen, dass wir unsere Be<br>Differenz Bem | rerkungen       | Lös<br>Artikel hinzufügen                |
| (j) (j)<br>Artikel<br># Artikel         | Mir bitten Sie, uns die Rek<br>überprüfen können.         | Klamationen inner | schein-Nr.                    | * Berechnete Menge * Erhalte<br>Keine Artikel                                                                            | um sicherzustell                      | len, dass wir unsere Be<br>Differenz Bem  | erkungen        | Lös<br>Artikel hinzufügen                |
| (i) Artikel<br># *Artikel               | Wir bitten Sie, uns die Rek<br>überprüfen können.         | Klamationen inner | schein-Nr.                    | * Berechnete Menge * Erhalte<br>Keine Artikel                                                                            | um sicherzustell<br>ene Menge<br>↓ Up | Differenz Bem                             | erkungen        | Lös<br>Artikel hinzufügen<br>atei wählen |
| (i) (i) (i) (i) (i) (i) (i) (i) (i) (i) | Mir bitten Sie, uns die Rek<br>überprüfen können.         | * Liefers         | schein-Nr.                    | • Berechnete Menge • Erhalte<br>Keine Artikel                                                                            | um sicherzustell<br>ene Menge<br>↓ Up | Differenz Bem                             | erkungen        | Lös<br>Artikel hinzufügen<br>atei wählen |

### 2. Rechnungsreklamation

Rechnungsreklamationen beziehen sich auf Preisprobleme:

- a) Preisdifferenzen
- b) Steuern / Gebühren / Abgaben

Bitte beachten Sie bei Rechnungsreklamationen, dass die folgenden Registerkarten zwingend\* ausgefüllt werden müssen:

- Betreff
- Reklamationstyp
- Gültige Rechnungsnummer
- Artikel-Nr.
- Menge
- Berechneten und reklamierten Preis (bei Preisdifferenzreklamationen)

|                                 |                                            | Neue Reklam                   | ation über Rechnung           |                                                                 |  |
|---------------------------------|--------------------------------------------|-------------------------------|-------------------------------|-----------------------------------------------------------------|--|
| Datum:                          | 20. Januar 2022                            |                               |                               |                                                                 |  |
| * Betreff:                      | Geben Sie den Betreff ein                  |                               | * Reklamationstyp:            |                                                                 |  |
| Ihre Referenz<br>(Bestell-Nr.): | Geben Sie eine Bestell-Nr. Ein             |                               |                               | Reklamationstyp ist erforderlich                                |  |
| * Rechnungs-Nr.:                | Geben Sie eine Rechnungs-Nr. ein           | Hilfe                         |                               | Preisdifferenz                                                  |  |
| i                               | Bitte geben Sie den Nettopreis (öffentlich | er Preis minus Rabatt) an, um | die Prüfung zu beschleunigen. | Steuern / Gebühren / Abgaben<br>Sonstiges (bitte unten angeben) |  |
| Artikel                         |                                            |                               |                               |                                                                 |  |
| # * Artikel-                    | Nr. * Menge                                | Rechnungs-Nr.                 | * Berechneten Preis           | * Reklamierten Preis Bemerkungen Lös                            |  |
|                                 |                                            | Ke                            | ine Artikel                   |                                                                 |  |
|                                 |                                            |                               |                               | Artikel hinzufügen                                              |  |
|                                 |                                            |                               |                               | Einreichen Stornie                                              |  |

### 3. Produktreklamation

Produktreklamationen beziehen sich auf verschiedene Probleme, die ein Produkt haben kann:

- a) Garantie (Artikel installiert)
- b) Qualität (Artikel nicht installiert)

Bitte beachten Sie bei Produktreklamationen, dass die folgenden Registerkarten zwingend\* ausgefüllt werden müssen:

- Betreff
- Reklamationstyp
- Gültige Lieferscheinnummer
- Artikel-Nr.
- Menge
- Bilder der beschädigten Artikel

|                                 |                                                               | Neue Rekla | mation über Produkt |              |
|---------------------------------|---------------------------------------------------------------|------------|---------------------|--------------|
|                                 |                                                               |            |                     |              |
| Datum:                          | 20. Januar 2022                                               |            |                     |              |
| * Betreff:                      | Geben Sie den Betreff ein                                     |            | * Reklamationstyp:  | $\checkmark$ |
| Ihre Referenz<br>(Bestell-Nr.): | Geben Sie eine Bestell-Nr. Ein                                |            | Problembeschreibu   |              |
| Rechnungs-Nr.:                  | Geben Sie eine Rechnungs-Nr. ein                              | Hilfe      |                     |              |
| Lieferschein-Nr.:               | Geben Sie eine Lieferschein-Nr. ein                           |            |                     |              |
| Anlagen (0)                     |                                                               | +          |                     |              |
|                                 |                                                               |            |                     |              |
|                                 |                                                               |            |                     |              |
| Da                              | Keine Anlagen<br>teien ablegen oder "+" zum Hochladen verwer  | ıden       |                     |              |
| Da                              | Keine Anlagen<br>Iteien ablegen oder "+" zum Hochladen verwer | nden       |                     |              |
| Da                              | Keine Anlagen<br>Iteien ablegen oder "+" zum Hochladen verwer | nden       |                     |              |
| Da                              | Keine Anlagen<br>Iteien ablegen oder "+" zum Hochladen verwer | nden       |                     |              |

## 4. Rückgabe

#### Rückgaben:

- a) Lagerbereinigung
- b) Kleine Rückgabe
- c) Altteilrückgabe

Bitte beachten Sie bei Rückgaben, dass die folgenden Registerkarten zwingend\* ausgefüllt werden müssen:

- Betreff
- Rückgabegrund
- Artikel-Nr.
- Menge

|                                 |                                | Neue Rückgabe       |                                  |
|---------------------------------|--------------------------------|---------------------|----------------------------------|
| Datum:                          | 20. Januar 2022                |                     |                                  |
| * Betreff:                      | Geben Sie den Betreff ein      | * Rückgabegrund:    | $\sim$                           |
| Ihre Referenz<br>(Bestell-Nr.): | Geben Sie eine Bestell-Nr. Ein |                     |                                  |
| Artikel                         |                                |                     |                                  |
| #                               | * Artikel-Nr.                  | * Menge             | Löschen                          |
|                                 |                                | Keine Artikel       |                                  |
|                                 |                                |                     | Artikel hinzufügen               |
|                                 |                                | 🔟 Uploaddatei herur | terladen Eine Excel-Datei wählen |
|                                 |                                |                     |                                  |
|                                 |                                |                     | Einreichen Stornier              |

Das System rundet Ihre Retourenmengen auf das nächste Vielfache der Mindestbestellmenge ab:

| 0             |             |               |                                  |           |
|---------------|-------------|---------------|----------------------------------|-----------|
| • Artikel-Nr. | • Menge     | Rückgabegrund | Remarks                          |           |
| CCH3013       | <b>4</b> EA |               | Quantity rounded do<br>pack size | wn due to |
| CCH3013       | 4 EA        |               | Quantity rounded do<br>pack size | wn due to |